查看版面大图

| 版面导航  |  |
|-------|--|
| 学术交流  |  |
| 段革探索  |  |
| 王作研究  |  |
| 审计国地  |  |
| 案例分析  |  |
| 说法读规  |  |
| 会计电算记 |  |
| 参考借鉴  |  |
| 商榷意见  |  |
| 疑难解答  |  |
| 会计考试  |  |
| 会计电算化 |  |

- ■用友T3的报表编制难点
- 基于Excel的先进先出存货发出模型设计
- 眨进后的成本还原Excel模型设计
- 存货发出成本之总账核算方法
- ■投资方案相关条件下的Excel资本限量决策

|                                           | <b>月日</b><br>四 田子 明初首 | <b>FEW</b><br>NEW<br>を 本 凡 朝 刊 号紙 ( 値図本 朝 日 录 |  |  |  |
|-------------------------------------------|-----------------------|-----------------------------------------------|--|--|--|
|                                           | 文章搜索:                 | jn 标题 jn 内容 査询                                |  |  |  |
| 2014年 第 21 期<br>总第 697 期                  | 财会月刊(上)               | 会计电算化                                         |  |  |  |
| 改进后的成本还原 <b>Excel</b> 模型设计                |                       |                                               |  |  |  |
| 【作者】                                      |                       |                                               |  |  |  |
| 4-11 285 1/26 (三) 不 义(四 1/35 四 1/35 1/1)9 |                       |                                               |  |  |  |
| 【作者单位】<br>(何北卫业职业技术学院 石家庄 050091)         |                       |                                               |  |  |  |

【摘要】

【摘要】本文彩用加权平均法的思路对传统的成本还原法进行了改进,同时设计 了相应的Excel模型,能在一定程度上减轻财务人员的工作量,提高成本计算的准确 佳。

【关键词】半成品 成本还原 Excel

## 一、成本还原的改进思路

财会月刊2011.9(上)期刊登了湛忠灿老师的文章《成本还原计算存在的问题及公式 修正》(以下简称"湛文"),笔者阅读后大受启发,但感觉美中不足,湛文中所提及 引进加权平均法进行成本还原的公式不易理解。为便于理解,该公式可做进一步的变 形。具体方法是:成本还原时的半成品结构是期初半成品与本月完工半成品的综合结 构、也就是说应按照综合结构的成本资料进行成本还原。

本交采用按照综合成本的构成比重进行还原的方法。某步骤直接材料的加权平均单位 成本=期初半成品直接材料单位成本X该步骤期初半成品数量÷(期初半成品数量+本 步骤完正入房数量)+本月该步骤完正半成品直接材料单位成本X该步骤完正半成品数 量÷(期初半成品数量+本步骤完正入房数量),其余成本项目加权平均单位成本比照 直接材料加权单位成本计算。

某步骤半成品加权平均单位成本=某步骤各成本项目加权平均单位成本之和。

成本还原时,应首先针算半成品各成本项目台其总成本的比例,其次再针算还原分配 率。还原分配率=上一步骤完了半成品单位成本各成本项目的金额÷上一步骤完了半 成品单位成本合计。

二、Excel模型设计

径过此番眨进后,成本还愿的数据更加真实合理,更符合企业半成品领用的实际情 况。缺点是成本计算的工作量明显加大。为此可引入Excel模型帮助运算,以提高计 算的故率和准确性。为说明问题方便,仍沿用湛文中例题。

例: 其企业的产品生产惠经过三个步骤、原材料在第一步骤投入、制成 18 件甲半成 品后直接转入第二步骤继续加工;第二步骤制成18件乙半成品,全部乙半成品进入 乙半成品库;第三步骤领用了16件乙半成品进行继续加工,最后成为两产成品。原 材料、半成品都在各手向生产开始时一次侄投入,按实际产量比例法分配费用,各手 向的在产品滋半数拆合约当产量分配加工费。采用综合结转分步法结转半成品成本。 三个步骤的成本计算单如下:

×

假定本期甲半成品期初10件,本期入房18件,领用18件,乙半成品期初14件,本期入房18件,领用16件。

(一)第一次成本还原,建立Excel表格

4. 模型设计。根据需要设计乙半成品加权平均成本计算表模型。合并单元格A1:
G1,并录入乙半成品加权平均成本计算表,合并单元格A2:A4,并录入期初在产品。A5:A7分别录入本期入度、合计、领用在产品。合并单元格B2:E2,并录入单位成本。B3:E3,分别录入直接材料、直接人工、制造费用、小计。合并单元格F2:F3,并录入数量,合并单元格G2:G3,并录入权重。具体如下图:

2. 数据及公式的輸入。在B4: D4 区域中分别填入80、40、30,在B5: D5 区域中分 别填入100、10、40,在F4: F5 区域中分别填入14、18,F7单元格填入16,G4: G5 区域中分别填入公式: "=F4/F6"、"=F5/F6"、F6: G6区域中分别填入公式: "=SUM(F4:F5)"、"=SUM(G4: G5)"。B7: E7区域中分别填入公式: "=B4\*G4+B5\*G5"、"=C4\*G4+C5\*G5"、"=D4\*G4+D5\*G5"、"=SUM(B7: D7)"。

3. 第一次成本还原针算表模型。

 (1)模型设计。合并单元格A8:D8,并录入第一次成本还原计算表,在A9:D9对 应单元格分别输入:待还原的金额、成本项目、成本构成比重、还原后的金额。
B10:B12对应单元格分别输入直接材料、直接人工、制造费用。

 (2) 数据及び式的輸入。合并単元格A10: A12, 并承入350, C10: C12区域中分別 朝 値入び式: "=B7/E7"、"=C7/E7"、"=D7/E7", D10: D12区域中分別 値入び式:
"=A10\*C10"、"=A10\*C11"、"=A10\*C12"。

(二)第二次成本还原,建立Excel表格

棋型设计。根据需要设计甲半成品加权平均成本计算表模型。合并单元格A1:
G1,并录入甲半成品加权平均成本计算表,合并单元格A2:A4,并录入期初在产品。A5:A7分别录入本期入房、合计、领用在产品。合并单元格B2:E2,并录入单位成本。B3:E3分别录入直接材料、直接人工、制造费用、小计。合并单元格F2:F3,并录入数量,合并单元格G2:G3,并录入权重。具体如下图:

 2. 数据及び式的输入。在B4: D4 区域中分别填入10、40、20,在B5: D5 区域中分 别填入30、20、20,在F4: F5 区域中分别填入10、18,F7单元格填入18,G4: G5 区域中分别填入公式: "=F4/F6"、"=F5/F6"、F6: G6 区域中分别填入公式: "=SUM(F4: F5)"、"=SUM(G4:G5)"。B7: E7 区域中分别填入公式: "=B4\*G4+B5\*G5"、"=C4\*G4+C5\*G5"、"=D4\*G4+D5\*G5"、"=SUM(B7:D7)"。 3. 建立第二次成本还原针算表模型。

(1)模型设计。合并单元格A8:D8,并录入第二次成本还原针算表,在A9:D9对 应单元格分别输入:待还原的金额、成本项目、成本构成比重、还原后的金额。 B10:B12对应单元格分别输入直接材料、直接人工、制造费用。

(2) 数据及び式的輸入。合并単元格A10: A12,并录入び式"=sheet3!D10",
C10: C12区域中分别填入び式: "=B7/E7"、"=C7/E7"、"=D7/E7", D10: D12区域中分别填入び式: "=A10\*C10"、"=A10\*C11"、"=A10\*C12"。

结果显示:还原后两产成品的直接材料=69.52(元);还原后两产成品的直接人工=84+53.96+82.56=220.52(元);还原后两产成品的制造费用

=70+83.13+60.83=213.96 (  $\dot{z}$  ) 。

本例采用的是逆向还愿法,实际工作中也可采用顺向还愿法,愿理相同,模型设计则 有所差别。

主要参考文献

1. 湛忠灿,成本还原计算存在的问题及公式修正,财会月刊,2011;25

2. 郑字梅.成本还原教学法新探.财金月刊,2013;15

3. 周志勇,蒋昕.综合结转分步法成本还愿的EXCEL模型设计.财金月刊,2014;7

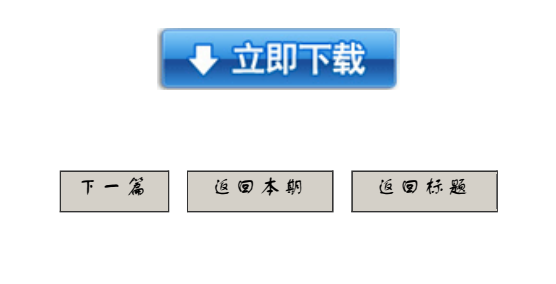